# 端末のご案内 601HW/602HW/603HW

## 各部の名称・機能

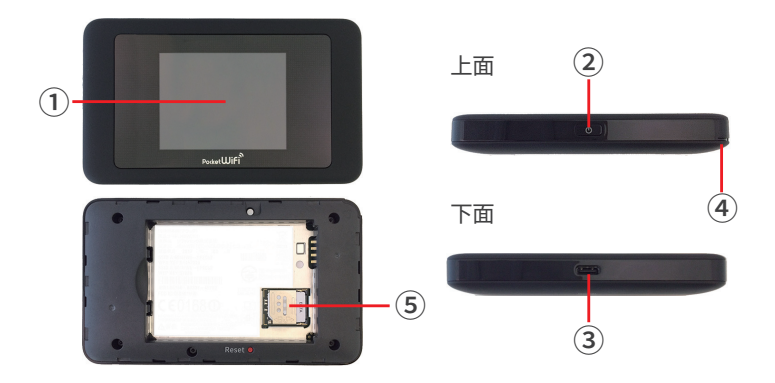

| No | 名称                                         | 詳細                           |  |  |
|----|--------------------------------------------|------------------------------|--|--|
| 1  | 液晶画面                                       | 各種状態を示します※タッチパネル操作です         |  |  |
| 2  | 電源ボタン                                      | 電源のON/OFFや、液晶画面の点灯/消灯ができます   |  |  |
| 3  | 充電コネクタ充電の際、充電ケーブル(Micro USB側)を接続し<br>使用します |                              |  |  |
| 4  | 電池カバー取外用くぼみ                                | 也カバー取外用くぼみ 電池カバーを取り外す際に使用します |  |  |
| 5  | SIMスロット                                    | 通常は使用しません                    |  |  |

### 2021.12~

## 液晶画面詳細

(15)

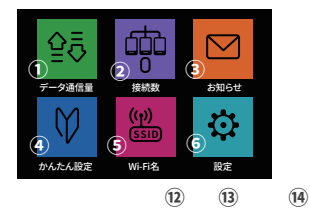

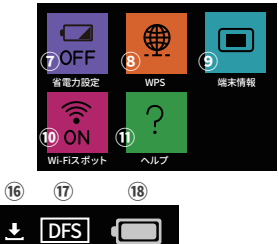

•••II 4G SoftBank ⊕ ± DFS

| No   | 名称          | 詳細                                                                                                    |
|------|-------------|----------------------------------------------------------------------------------------------------|
| 1    | データ通信量      | 使用した通信量が表示されます                                                                                         |
| 2    | 接続数         | 本機に Wi-Fi 接続しているデバイス数を表します                                                                             |
| 3    | お知らせ        | 使用しません                                                                                                 |
| 4    | かんたん設定      | 使用しません                                                                                                 |
| 5    | Wi-Fi名      | 本機の SSID とパスワードが表示されます                                                                                 |
| 6    | 設定          | 各種設定ができます 設定変更によりインターネット接続に不具<br>合が生じる場合があります変更される場合はご注意ください                                           |
| 7    | 省電力設定       | 省電力設定をオンにすることで、動作中の消費電力を抑えられます                                                                         |
| 8    | WPS         | 使用しません                                                                                                 |
| 9    | 端末情報        | ソフトウェアのバージョンなどを確認できます                                                                                  |
| (10) | Wi-Fiスポット   | 無線LANルーターやソフトバンクWi-Fiスポットへの接続や設定がで<br>きます 本機はキャリアアグリゲーションに対応しており、両方の<br>Wi-Fiに同時接続した場合、高速データ通信が可能となります |
| 1    | ヘルプ         | 本機に表示される各種アイコンについて確認できます                                                                               |
| (12) | Wi-Fi 受信レベル | • <b>11</b> :強 :弱 國外:圈外                                                                                |
| (13) | ネットワークの種類   | LTE / 4G :現在接続しているネットワーク名                                                                              |
| 14)  | オペレーター名     | 現在接続しているネットワークオペレーター名を表示します                                                                            |
| (15) | 通信接続状態      | ⊕:接続中 < 200 :未接続                                                                                       |
| (16) | ソフトウエア更新    | ♪ :ソフトウェア更新可能 🛃 :ソフトウェアダウンロード中                                                                         |
| 17)  | DFSチェック中    | 気象レーダーなどとの電波干渉が生じていないか確認中に表示                                                                           |
| 18   | 電池残量        | (● (多)⇔ ● (少) ● ● (要充電) ● (交) (充電中)                                                                    |

## 各言語設定方法

ホーム画面から「設定」→「Language Setting」→「(日本語) / (English)を選択し をタップ」の順で設定完了となります。

## スリープモード

本機の操作をしばらく行なわなかったときは、液晶画面が自動的に消灯します。 液晶画面を点灯させるには、電源ボタンを押してください。 消灯の5分後、スリープモードになります。

・スリープモードになると、無線 LAN 機能が OFF になります。

・スリープモードを解除すると、再度接続できるようになります。

## プリンターなど外部デバイスの設定について

601HW でプリンター・ゲーム機・ストリーミングデバイス (Google Chromecast/Apple TV/Fire TV Stick 等 ) などと WiFi 接続していただく際には、詳細設定画面より 『プライバシーセパレーターを無効にする』必要がございます。

# ◆プライバシーセパレーターの設定方法

①WiFi 接続したデバイスで
WEB UI ページにアクセス ブラウザを起動
「http://web.setting/」ブラウザのアドレスバーに入力

※スマートフォンでログインする際は 「PC 用 WEB UI」を選択 (PC でご利用の方はこの操作は不要となります)

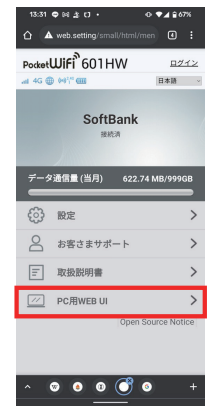

②WEB UI ホーム画面で ログイン

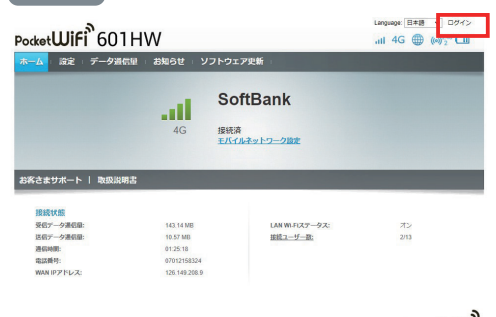

Pocket**WiFi** 

### ③パスを求められるので「admin」と入力して ログイン

| ログイン           |             | ×   |         |
|----------------|-------------|-----|---------|
| パスワード:<br>     |             |     |         |
|                | ログイン        | )   |         |
| ④メニューリスト 設定 🔶  | LAN Wi-Fi 🔶 | 基本語 | 設定と選択   |
| ⑤「プライバシーセパレーター | 」を オン 🔶     | オフ  | に変更し、適用 |

| ホーム : 設定 : デー:                              | 随信量 | おtubite = ソフトウェア更新 =                                                                                                    |  |  |  |  |
|---------------------------------------------|-----|----------------------------------------------------------------------------------------------------|--|--|--|--|
| かんたん認定                                      | -   | 基本設定                                                                                                    |  |  |  |  |
| セット・アーフスの正<br>インターネオ・Wi-Fi<br>LAN Wi-Fi<br> | 0   | 時号化力ががWERに設定されている場合、802.11mのみのモードで動作している場合LANG株料は展<br>続できない場合があります。<br>無体LANG時間に防する協定を定要すると、男体LANG株中の協定定要が必要になることがあります。 |  |  |  |  |
| MAC7F L 22 + M SU2 / DHCP                   |     | 図 編末にSSIDとせキュリティーキーを表示<br>SSID A                                                                                        |  |  |  |  |
| ルーター設定                                      | 0   | SSID: SD1HWeJ00000X                                                                                                    |  |  |  |  |
| 975L                                        | 0   | 2012 F 3-1: 100 x000 x 4-25 、<br>単句 たかぶ: 205 x 5-15(2) *<br>100 x 4 5 x 5-15 x 5-15 *<br>100 x 4 5 x 5-15 x 5-15 *      |  |  |  |  |
|                                             |     | ブライバシーセパレーター: オフ ・                                                                                                    |  |  |  |  |
|                                             |     | SID.29 유것 0 47 월 47<br>SSID B<br>0 47 월 47<br>한 박국시(Frietwork) 8 47                                                     |  |  |  |  |
|                                             |     |                                                                                                    |  |  |  |  |

⑥「設定を保存しますか?」をはい

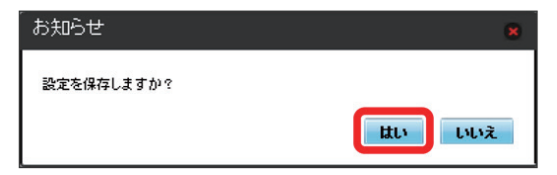

## 困ったときは(トラブルシューティング)

# ◆インターネットに繋がらない / 通信速度が遅い / 使用できていたが急に繋がらなくなった

電波状態がよくない、または一時的に回線が混線しているか、容量超過により低速状態と なっている可能性があります。 超過しておらず、場所の移動や時間を置いても改善しない場合は、 以下の操作をお試しください。

①電池パック抜き差し / 再起動 ②SIM 抜き差し ③初期化 (リセット)

<< 電波が弱くなる状況 >>

- ・高層階へ滞在している場合 ・都心部から離れている場合(山間部など)
- ・電車や車などで移動している場合 ・人で混雑している場所に滞在している場合

### ◆本機がフリーズしている

動作に一時的な不具合が発生している可能性があります。 放電や時間をおいても改善しない場合は以下の操作をお試しください。

①電池パック抜き差し / 再起動
②初期化(リセット)

### ◆充電ができない / 充電が溜まらない

ー時的な不具合 (フリーズ含む ) が発生している可能性があります。 以下の操作をお試しください。

①お客様私物を含む他の付属品での充電 ②電池パック抜き差し/再起動 ③初期化(リセット)

### ◆電源が入らない

一時的な不具合(フリーズ含む)が発生している、またはバッテリーが切れている可能性が あります。以下の操作をお試しください。

①お客様私物を含む他の付属品での充電 ②電池パック抜き差し/再起動 ③初期化(リセット)

※充電ができない場合は [◆充電ができない] をご参照ください。

#### ◆デバイス側に SSID が表示されない / パスワードが弾かれて接続できない

スリープモードになっている、人混みで混線していることにより表示されない、 または一時的に接続不良が発生している可能性があります。 場所の移動で改善しない場合は、以下の操作をお試しください。

①お客様デバイスと本機の再起動 ②電池パック抜き差し/再起動 ③初期化(リセット)

## 困ったときは(トラブルシューティング)

### ◆電池パック抜き差し / 再起動

※抜き差しを行う際は必ず電源を切り、充電器から抜いた状態でお試しください。 ①裏蓋を取り外します。 ②図のように電池パックを取り外します。 ③図のように電池パックを挿入します。 ④裏蓋を取り付けます。 ⑤電源を入れます。

### ◆初期化(リセット)

※取り付ける際、金属部分に触れたり、傷つけたり、挿入向きを間違わないようご注意ください。

(1)裏蓋を取り外します。
(2)リセットボタンをクリップやボールペンの先などで約5秒長押しします。
(3)裏蓋を取り付けます。
(4)電源を入れます。

再起動後は、「かんたん設定」画面が表示されるので、 全て「次へ」を選んで進み、ご利用を開始してください。

### ◆SIM カード抜き差し

※抜き差しを行う際は必ず電源を切り、充電器から抜いた状態でお試しください。 取り外し、取り付けの際は SIM カードの金属部分に触れたり、 挿入の向きを間違わないようにご注意ください。 ① 裏蓋と電池パックを取り外します。 ② SIM スロットのストッパーを SIM スロットを取り外します。 ③ M カードを取り外します。 ③ I の方向へスライドさせ、 2 の方向へ持ち上げ SIM カードを取り外します。

③凶のように SIM カートを挿入します。

④ストッパーを戻し、裏蓋と電池パックを取り付けます。

⑤電源を入れます。

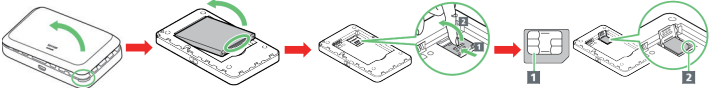

### ◆プロファイル削除

 iPhone の場合 接続済みの Wi-Fi(SSID)の右にあるiマークをクリックし、
【このネットワーク設定を削除】を選択後、再度 Wi-Fi 接続をします。

 android の場合 接続済みの Wi-Fi(SSID) をクリックし、【切断】または【削除】を選択後、 再度 Wi-Fi 接続をします。
※文言は機種によって異なります。